## upgrade van M.2-firmware met upgrade op host

## Inhoud

Inleiding Achtergrondinformatie Werken/stappen Verifiëren ESXi van VMware Hyper-V Problemen oplossen

## Inleiding

In dit document wordt beschreven hoe u de firmware van het M.2-station kunt uitvoeren wanneer firmware van het M.2-station op Unified Computing System Manager (UCSM) vast komt te zitten wanneer deze wordt geactiveerd. Dit probleem doet zich voor wanneer gecombineerde UCS en Hyperflex (HX) upgrade uitgevoerd worden vanuit HX Connect en het gebeurt alleen in scenario's waar het M.2-station dat firmware runt D0MU049 is en het wordt bijgewerkt naar firmware D0MH072.

### Achtergrondinformatie

Volg deze werkronden om de upgrade van M.2-drive firmware uit te voeren van D0MU049 naar een tussentijdse versie van D0MU054 vanaf waar u de upgrade naar D0MH072 kunt uitvoeren. Het probleem is firmware-specifiek en is van toepassing op alle clustertypen.

Opmerking: Voer de upgradeactiviteit uit als een rolupgrade en één knooppunt tegelijk. Zorg ervoor dat het cluster altijd gezond is.

| UCS Server-firmware pakket         | M.2 Drive-FW                       |
|------------------------------------|------------------------------------|
| UCS 3.2.3e C, 3.2.3g C, UCS 4.0.1a | ucs-micron-sata-                   |
| С                                  | mtfddav240tcb. <b>D0MU049</b> .bin |
|                                    | ucs-micron-sata-                   |
| 003 3.2.311 0, 003 4.0.10 0        | mtfddav240tcb. <b>D0MU054</b> .bin |
|                                    | ucs-micron-sata-                   |
| 000 4.0.40 0                       | mtfddav240tcb.D0MH072.bin          |

Raadpleeg informatie over bundels voor wijzigingen in deze pakketinformatie.

### Werken/stappen

Stap 1. Controleer of het M.2-station de besmette firmware draait. Navigeer naar UCSM > Apparatuur > Rack-Mounts > Server < ID > zoals in de afbeelding getoond.

|    | General               | Inventory   | Virtual Machines   | Hybrid Display  | Installed Firmware | SEL Logs           | CIMC Sessions VIF Paths  |  |
|----|-----------------------|-------------|--------------------|-----------------|--------------------|--------------------|--------------------------|--|
| +  | + - 🌾 Advanced Filter |             | 🛉 Export 🛛 🚔 Print | Update Firmware | Activate Firmware  | Capability Catalog |                          |  |
| Na | me                    |             | Model              | Package V       | ersion Rur         | ning Version       | Startup Version          |  |
| Þ  | Adapters              |             |                    |                 |                    |                    |                          |  |
|    | BIOS                  |             | Cisco HXAF240c M5  | SX H 3.2(3g)C   | C2/                | 40M5.3.1.3e.0.061  | 31 C240M5.3.1.3e.0.06131 |  |
|    | Board Contr           | oller       | Cisco HXAF240c M5  | 5SX H 3.2(3g)C  | 31.                | 0                  | 31.0                     |  |
|    | CIMC Contro           | oller       | Cisco HXAF240c M5  | 5SX H 3.2(3g)C  | 3.1                | (3g)               | 3.1(3g)                  |  |
|    | Persistent N          | femory      |                    |                 |                    |                    |                          |  |
|    | SAS Expand            | ler 1       | SAS Expander UCS   | C240 4.0(2d)C   | 65.                | 02.15.00           | 65.02.15.00              |  |
| v  | Storage Cor           | ntroller PC | Lewisburg SSATA C  | ontro           |                    |                    |                          |  |
|    | ▼ Disks               |             |                    |                 |                    |                    |                          |  |
|    | Disk                  | 1           | UCS-M2-240GB       | 4.0(1a)C        | DO                 | MU049              | DOMU049                  |  |

U moet de firmware op M.2-station upgraden van D0MU049 naar D0MU054 voordat u het HXknooppunt naar 4.0.4e C-bundel verbetert.

Stap 2. Zorg ervoor dat het serviceprofiel vóór het laden van de HUU is ingesteld op "**Not Set**". Deze stap is belangrijk om conflicten tussen het serviceprofiel en de eigenlijke hardware te voorkomen.

Als Host-Firmware-Policy niet wordt ingesteld op **"Not Set",** zal het systeem de schijven opnieuw naar versie D0MU049 per Host-Firmware-Policy downloaden, zoals in de afbeelding wordt getoond.

| Properties for: HyperFl        | ex-m5                    |                                          |
|--------------------------------|--------------------------|------------------------------------------|
| General Events                 |                          |                                          |
| Actions                        | Properties               |                                          |
| Delete                         | Name : HyperFl           | ex-m5                                    |
| Show Policy Usage              | Description : Recom      | mended Host Firmware Packages for M5 Hyp |
| Upe Global                     | Owner : Local            |                                          |
| Modify Package Versions        | Blade Package : 4.0(2d)B | Blade Backup Package :                   |
| Modify Backup Package Versions | Rack Package : 4.0(2d)C  | Rack Backup Package :                    |
|                                | Service Pack :           |                                          |

| General Events                 |                      |                                          |
|--------------------------------|----------------------|------------------------------------------|
| Actions                        | Properties           |                                          |
| Delete                         | Name : HyperFle      | x-m5                                     |
| Show Policy Usage              | Description : Recomm | nended Host Firmware Packages for M5 Hyp |
|                                | Owner : Local        |                                          |
| Modify Package Versions        | Blade Package :      | Blade Backup Package :                   |
| Modify Backup Package Versions | Rack Package :       | Rack Backup Package                      |
|                                | Service Pack         |                                          |

Stap 3. Download 4.0.2d HUU voor platform uit de C-serie dat overeenkomt met de HX-serie. In dit voorbeeld wordt HUU voor **HXAF240c M5SX - ucs-c240m5-huu-4.0.2d.iso** gebruikt.

Download de ISO van hier.

Stap 4. Open toetsenbord/video/muis (KVM) aan de server waarop u de M.2-firmware wilt upgraden en de HUU via virtuele media wilt toewijzen.

Activeert virtuele media zoals in de afbeelding.

| cisco UCS KVM |                                                                           | 8 ≡ • 6 * 8 ? 6 |    |
|---------------|---------------------------------------------------------------------------|-----------------|----|
| Data Constant |                                                                           | Create Image    | 1- |
|               |                                                                           | Deactivate      |    |
|               |                                                                           | Removable Disk  |    |
|               |                                                                           | CD/DVD          |    |
|               | Where USO 6.5.0 (Whereast Science Incide D20053)                          | Floppy Disk     |    |
|               |                                                                           |                 |    |
|               | 2 x Josef 1003 Across123 Brasser 3105 (201 # 1.2050a<br>127.7 G18 Brassey |                 |    |

Selecteer HUU en klik op Map Drive.

| virtual L | nsk manage  | ment                      | ~ |
|-----------|-------------|---------------------------|---|
| CD/DVD    | Choose File | ucs-c240m5-huu-4.0.2d.iso |   |
|           | Read Only   |                           |   |
|           | Map Drive   |                           |   |

Stap 5. Start de server handmatig opnieuw en navigeer naar het beginmenu. Druk op F6 in het geprogrammeerde scherm.

# cisco

Copyright (C) 2017 Cisco Systems, Inc.

Press (F2) BIOS Setup : (F6) Boot Menu : (F7) Diagnostics Press (F8) CIMC Setup : (F12) Network Boot Bios Version : C240M5.3.1.3e.0.0613181139 Platform ID : C240M5

Processor(s) Intel(R) Xeon(R) Bronze 3106 CPU @ 1.70GHz Total Memory = 128 GB Effective Memory = 128 GB Memory Operating Speed 2133 Mhz

Cisco IMC IPv4 Address : 0.0.0.0 Cisco IMC MAC Address : 70:0F:6A:3B:0F:9C

Entering Boot Menu ...

Stap 6. Selecteer de optie Cisco vKVM-afgebroken vDVD. U moet beginnen met het laden van de HUU.

ISOLINUX 3.86 0x58d0099c ETCD Copyright (C) 1994-2010 H. Peter Anvin et al Loading /vmlinuz0..... Loading /EFI/BOOT/initrd0.img......

Stap 7. Zodra de HUU met succes is geladen, moet u de Gebruiksrechtovereenkomst erkennen.

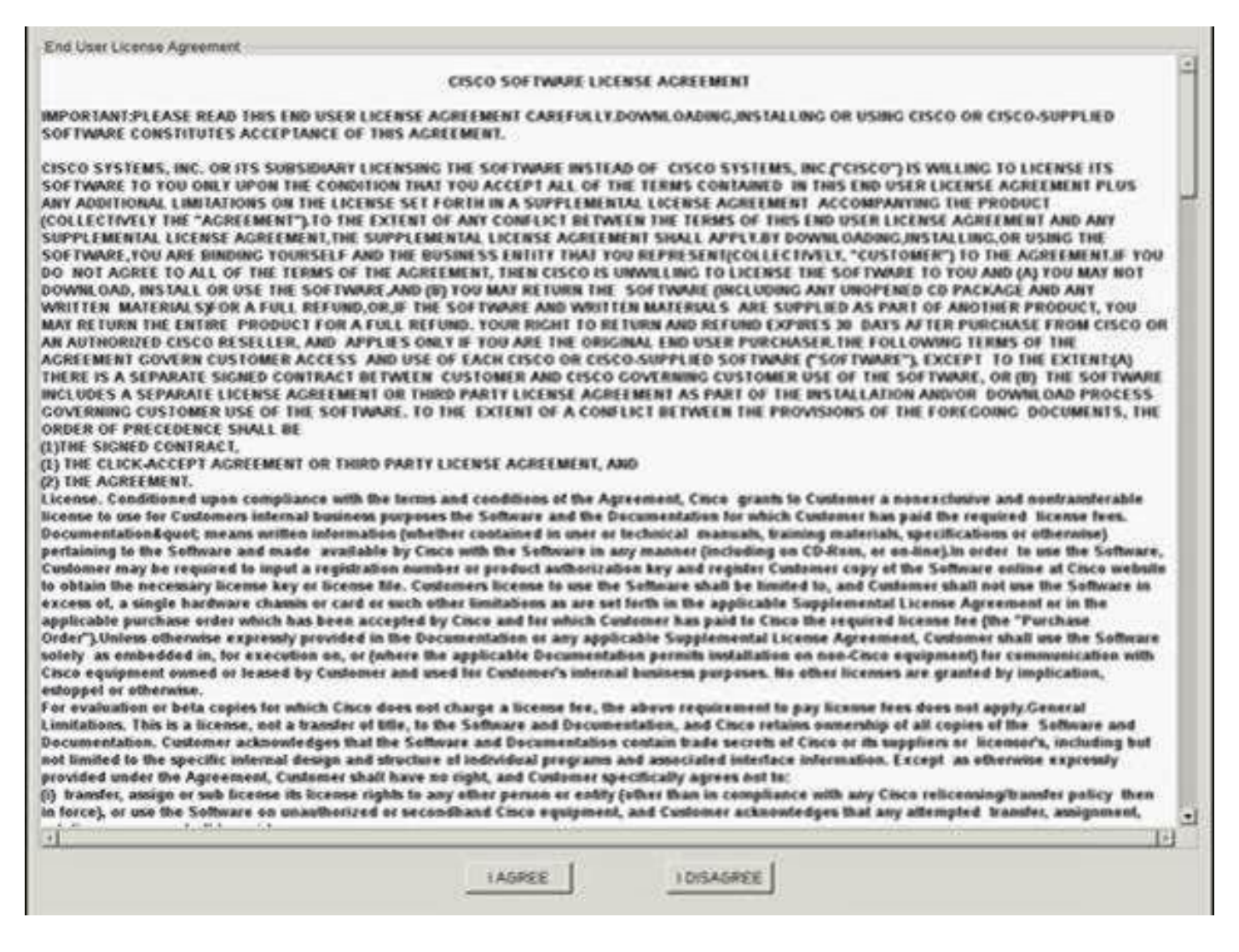

Stap 8. De server ontdekt alle onderdelen en u dient alle onderdelen te zien zodra ze zijn voltooid.

| Select All | Id   | Component Name                                   | Slot          | Current Version                                | Package Version            | Status | Description |
|------------|------|--------------------------------------------------|---------------|------------------------------------------------|----------------------------|--------|-------------|
|            | 1    | BIOS                                             | N/A           | C240M5.3 1 3e 0 0613181139                     | C240M5 4 0 2a 0 1102180333 | N/A    | N/A         |
|            | 2    | CIMC                                             | N/A           | 3.1(3g)                                        | 4.0(2d)                    | N/A    | N/A         |
|            | 3    | Cisco 12G Modular SAS HBA (max 26 drives)        | MRAID         | 00.00.00.35                                    | 00.00.00.58                | N/A    | N/A         |
|            | 4    | SAS-EXPANDER                                     | N/A           | 65.02.12.00-65.02.15.00                        | 65.02 13.00-65.04.15.00    | N/A    | N/A         |
|            |      |                                                  |               |                                                |                            |        |             |
|            |      |                                                  |               |                                                |                            |        |             |
| mware Man  | agen | nent Controls<br>Update & Activate All           |               | Update                                         | Activate                   |        |             |
| mware Man  | agen | verity Last Update                               | VC Defau      | Update<br>Its Save Lo                          | Activale<br>gs             | Exit   |             |
| mware Man  | agen | Verify Last Update                               | VC Defau      | Update Save Lo                                 | Activate                   | Exit   |             |
| mware Man  | agen | verity Last Update & Activate All<br>Restore Cit | MC Defau<br>N | Update<br>Its Save Lo<br>Io Update In Progress | Activate                   | Exit   |             |

.....

Selecteer **Alles** niet **bijwerken en activeren**. Het wordt altijd aanbevolen om geïntegreerde servers te upgraden uitsluitend met behulp van Host Firmware Policy.

Onder het **Opslagstuurprogramma's** Selecteer hier het M.2-station zoals deze wordt gemarkeerd en klik op het **Update** -toets.

| □ 1    | M771 M060MM10, 00002 | the second second second second second second second second second second second second second second second se | Server reprines | Enclosure | Slot | New Ver | Current Ver | Status | Description |
|--------|----------------------|----------------------------------------------------------------------------------------------------|-----------------|-----------|------|---------|-------------|--------|-------------|
|        | WELEWBOOLWAL-00009   | SATA SSD                                                                                                    | S3LHNB0K102727  | 10        | 3    | 1F3Q    | 1F3Q        | N/A    | N/A         |
| 2      | MZ7LM960HMJP-00003   | SATA SSD                                                                                                    | S3LHNB0K102723  | 10        | 5    | 1F3Q    | 1F3Q        | N/A    | NA          |
| 3      | PX05SMB040           | SAS SSD                                                                                                    | 18Q0A0W5TMEE    | 10        | 25   | 0103    | 0103        | N/A    | N/A         |
| 4      | MZ7LM960HMJP-00003   | SATA SSD                                                                                                    | S3LHNB0K102728  | 10        | 6    | 1F3Q    | 1F3Q        | N/A    | N/A         |
| 5      | MZ7LM960HMJP-00003   | SATA SSD                                                                                                    | S3LHNB0K102735  | 10        | 2    | 1F3Q    | 1F3Q        | N/A    | N/A         |
| 6      | MZ7LM960HMJP-00003   | SATA SSD                                                                                                    | S3LHNB0K102733  | 10        | 7    | 1F3Q    | 1F3Q        | N/A    | N/A         |
| 0 7    | MZ7LM960HMJP-00003   | SATA SSD                                                                                                    | S3LHNB0K102676  | 10        | 4    | 1F3Q    | 1F3Q        | N/A    | N/A         |
| 8      | MZ7LM240HMHQ-00003   | SATA SSD                                                                                                    | S3LKNX0K300353  | 10        | 1    | 1F3Q    | 1F3Q        | N/A    | N/A         |
| 9      | AL14SEB120N          | SAS HDD                                                                                                    | 28M0A0ZKFWKF    | 10        | 24   | 5705    | 5704        | N/A    | N/A         |
| III 10 | MTFDDAV240TCB        | ATA                                                                                                    | 1739191CFFE1    | N/A       | N/A  | U054    | U049        | N/A    | NA          |

Accepteer het bevestigingsbericht en ga verder met de update. Zodra het klaar is, start het systeem het moderniseringsproces.

|                  |       |                    |          | Cisco Host<br>Cisco H                                                                      | Update<br>xAF240C-M                                          | Util             | ity v4.<br><sup>Server</sup>                        | 0.2d             |          |               |
|------------------|-------|--------------------|----------|--------------------------------------------------------------------------------------------|--------------------------------------------------------------|------------------|-----------------------------------------------------|------------------|----------|---------------|
| Components       | Stora | age Drives Help    |          |                                                                                            |                                                              |                  |                                                     |                  |          |               |
| Select All       | Id    | HDD Name           | HDD Type | Serial Number                                                                              | Enclosure                                                    | Slot             | New Ver                                             | Current Ver      | Status   | Description - |
|                  | 1     | M27LM960HM3P-00003 | SATA SSD | \$3LHNB0K102727                                                                            | 10                                                           | 3                | 1F3Q                                                | 1F3Q             | N/A      | NA            |
|                  | 2     | MZ7LM960HMJP-00003 | SATA SSD | S3LHNB0K102723                                                                             | 10                                                           | 5                | 1F3Q                                                | 1F3Q             | N/A      | N/A           |
|                  | 3     | PX055MB040         | SAS SSD  | 18Q0A0WSTMEE                                                                               | 10                                                           | 25               | 0103                                                | 0103             | N/A      | NA            |
|                  | 4     | MZ7LM960HM3P-00003 | SATA SSD | 53LHNB0K102728                                                                             | 10                                                           | 4                | 1F3Q                                                | 1F3Q             | N/A      | NA            |
|                  | 5     | MZ7LM960HMJP-00003 | SATA SSD | 53LHNB0K102735                                                                             | 10                                                           | 2                | 1F3Q                                                | 1F3Q             | N/A      | 16A           |
|                  | 6     | MZ7LM960HM3P-00003 | SATA SSD | \$3LHNB0K102733                                                                            | 10                                                           | 7                | 1F3Q                                                | 1F3Q             | NA       | NA            |
|                  | 7     | MZ7LM960HM3P-00003 | SATA SSD | \$3LHNB0K102676                                                                            | 10                                                           | 4                | 1F3Q                                                | 1F3Q             | NA       | NVA           |
|                  | 8     | MZ7LM240HMHQ-00003 | SATA SE  |                                                                                            | Confirmati                                                   | tion             |                                                     | X                | N/A      | N/A           |
|                  | 9     | AL14SEB120N        | SAS HO   |                                                                                            | and the second                                               |                  | 2011000                                             | 2003255          | N/A      | IVA           |
| Ø                | 10    | MTEDDAV240TCB      | ATA R    | efore updating Stora<br>ecommended that yo<br>ISCO is not respons<br>cours during or as re | ge drive firm<br>u perform a<br>ible for any<br>suit of upda | data i<br>terins | it is STRO<br>lete syste<br>oss that<br>tall proces | mGLY<br>m backup | TUR      | 10A           |
| 1                | _     |                    | 0        | o you wish to procee                                                                       | d with firms                                                 | vare u           | pdate?                                              | 9                |          | 0             |
| Firmware Mana    | gem   | update & Active    | de All   |                                                                                            |                                                              | el le            |                                                     | ) X#2            | Activity |               |
|                  |       | Verify Last Update | R        | estore CIMC Defaults                                                                       |                                                              | 1                | Save                                                | Logs             |          | Ext           |
| Current Activity |       |                    | -        |                                                                                            | 16                                                           | 15               |                                                     |                  |          |               |

| select All  | Id  | HOD Name                         | HOO Type | Serial Number       | Enclosure    | Sint   | New Ver | Current Ver | Status      | Description            |
|-------------|-----|----------------------------------|----------|---------------------|--------------|--------|---------|-------------|-------------|------------------------|
|             | 1   | M27LM960HM3P-00003               | SATA SSD | S3LHNB0K102727      | 10           | 3      | 1F3Q    | 1F3Q        | N/A         | N/A                    |
|             | 2   | M27LM960HM3P-00003               | SATA SSD | \$3LHMB0K102723     | 10           | 5      | 1F3Q    | 1F3Q        | N/A         | N/A                    |
|             | 3   | PX05SMB040                       | SAS SSD  | 18Q0A0WSTMEE        | 10           | 25     | 0103    | 0103        | N/A         | N/A                    |
|             | 4   | MZ7LM960HM3P-00003               | SATA SSD | S3LHR/B0K102728     | 10           | 6      | 1F3Q    | 1F3Q        | N/A         | N/A                    |
|             | 5   | MZ7LM960HM3P-00003               | SATA SSO | S3LHNB0K102735      | 10           | 2      | 1F3Q    | 1F3Q        | N/A         | N/A                    |
|             | 6   | MZ7LM960HMJP-00003               | SATA SSD | \$3LHNB0K102733     | 10           | 7      | 1F3Q    | 1F3Q        | N/A         | N/A                    |
|             | 7   | MZ7LM960HM3P-00003               | SATA SSD | S3LH08B0K102676     | 10           | 4      | 1F3Q    | 1F3Q        | N/A         | N/A                    |
|             | 8   | M27LM240HMHQ-00003               | SATA SSD | \$3LKX000K300353    | 10           | 1      | 1F3Q    | 1F3Q        | N/A         | N/A                    |
|             | 9   | AL14SEB120N                      | SAS HOD  | 28M0A02KFWKF        | 10           | 24     | 5705    | 5704        | N/A         | N/A                    |
| 63          | 10  | MTFODAV240TCB                    | ATA      | 1729191CFFE1        | 16A          | N/A    | 1054    | U049        | In-Progress | Drive update is in pro |
| rare Mana   | gen | tent Controls<br>Update & Activi | de All   | Î                   | Upsa         | Ce :   | 1       |             | Activity    |                        |
|             |     | Verity Last Opdate               | R        | istore CIMC Detault | i.           | 11     | Saor L  | ogs         |             | Eut                    |
| nt Activity | Ē   |                                  |          |                     | -            | -      |         |             |             |                        |
|             |     |                                  |          | 3 <b>0</b>          | pdate in Pro | ogress | С       |             |             |                        |

Stap 9. Selecteer het M.2-station en klik op **Activeren.** Sla **ja op** om verder te gaan met het activeringsproces zoals in de afbeelding.

|            | 9      | AL14SEB120N   | SAS HDD    | 28M0A0ZKFWKF | 10          | 24                | 5705       | 5704 | N/A       | N/A                         |
|------------|--------|---------------|------------|--------------|-------------|-------------------|------------|------|-----------|-----------------------------|
| 2          | 10     | MTFDDAV240TCB | ATA        | 1739191CFFE1 | N/A         | N/A               | U054       | U049 | Completed | Update Done, Activation Pen |
|            |        |               |            | Do you wis   | h to contin | ation<br>iue with | activation | 12   |           | -                           |
| 4          |        |               |            |              | <b>●</b> №  |                   | Yes        |      |           | ت<br>۱                      |
| Firmware M | anagen | nent Controls |            |              |             |                   |            | 1    |           |                             |
|            |        | Update & Act  | tivate All |              | Up          | date              |            |      | Activate  |                             |
|            |        |               |            |              | -           |                   | _          |      |           |                             |

Het systeem rapporteert een succesvol update proces zoals in de afbeelding.

| -            | -     |                        |                 |                      |                 |      |      |           |                           |
|--------------|-------|------------------------|-----------------|----------------------|-----------------|------|------|-----------|---------------------------|
|              | 10    | MTFDDAV240TCB          | ATA             | 1739191CFFE1         | N/A N/A         | U054 | U049 | Completed | Drive update is successfu |
|              |       |                        |                 |                      |                 |      |      |           |                           |
|              |       |                        |                 |                      |                 |      |      |           |                           |
| ware Mar     | nagem | ent Controls           |                 | 1                    |                 | 1    |      | 1         |                           |
|              |       | Update & Activate All  |                 |                      | Update          |      |      | Activate  |                           |
|              |       | Verify Last Update     | R               | estore CIMC Defaults |                 | Save | Logs |           | Exit                      |
| rent Activit | ty    |                        |                 |                      |                 |      |      |           |                           |
|              |       |                        |                 | No l                 | Jpdate In Progr | 155  |      |           |                           |
| cution Loo   | as    |                        |                 |                      |                 |      |      |           |                           |
| -12-18 23    | 16:08 | ,774 INFO:Exit         |                 |                      |                 |      |      |           |                           |
| 0.12.18 23   | 19:55 | ,919 INFO Enter        | tionto throad f | ar Ott Drive Healt   |                 |      |      |           |                           |
| -12-18 23    | 19.55 | 923 INFO Activate pen  | ding for the ne | xt host reboot.      |                 |      |      |           |                           |
| -12-18 23    | 19:55 | ,924 INFO:Exit         |                 |                      |                 |      |      |           |                           |
| -12-18 23    | 20:08 | 418 INFO:Activating Co | mponents on     | Exit                 |                 |      |      |           |                           |
|              |       |                        |                 |                      |                 |      |      |           |                           |

Stap 10. Selecteer **Afsluiten** om de nieuwe firmware op het M.2-station te activeren. Het systeem moet automatisch opnieuw worden geladen. U moet de HUU uit de KVM-sessie in kaart brengen. Het systeem moet met succes op het besturingssysteem starten.

Ook al is de firmware op M.2-station bijgewerkt met HUU, UCSM heeft geen zicht op deze verandering. UCSM zal daarom D0MU049 blijven rapporteren.

|         | Lewisburg SSATA Control |          |         |         | N/A | N/A |       |
|---------|-------------------------|----------|---------|---------|-----|-----|-------|
| ♥ Disks |                         |          |         |         |     |     |       |
| Disk 1  | UCS-M2-2400B            | 4,0(1a)C | D0MU049 | DOMU049 | N/A | N/A | Ready |

### Verifiëren

Gebruik dit gedeelte om te bevestigen dat de configuratie correct werkt.

#### ESXi van VMware

Start de opdracht **XCLI opslagcore device lijst** op ESXi en bevestig de firmware-versie van het station.

[root@hx-01-esxi-01:~] esxcli storage core device list t10.ATA\_\_\_\_Micron\_5100\_MTFDDAV240TCB\_\_ MSA23010YAS Display Name: Local ATA Disk \_\_\_\_MSA23010YAS) (t10.ATA\_\_\_\_\_Micron\_5100\_MTFDDAV240TCB\_\_\_\_ Has Settable Display Name: true Size: 228936 Device Type: Direct-Access Multipath Plugin: NMP Devfs Path: /vmfs/devices/disks/t10.ATA\_\_\_\_Micron\_5100\_MTFDDAV240TCB\_\_\_\_ MSA23010YAS Vendor: ATA Model: Micron\_5100\_MTFD Revision: U054 <--- firmware version Of controleer het bericht op de volgende manier:

[root@JCLPPESXi01:/vmfs/volumes/049b1811-a0767ff4] dmesg | grep -i ATA-10 2020-01-16T17:36:22.945Z cpu2:33483)<6>ata1.00: ATA-10: Mircon\_5100\_MTFDDAV240TCB, D0MU054, max UDMA/133 [root@JCLPPESXi01:/vmfs/volumes/049b1811-a0767ff4]

### Hyper-V

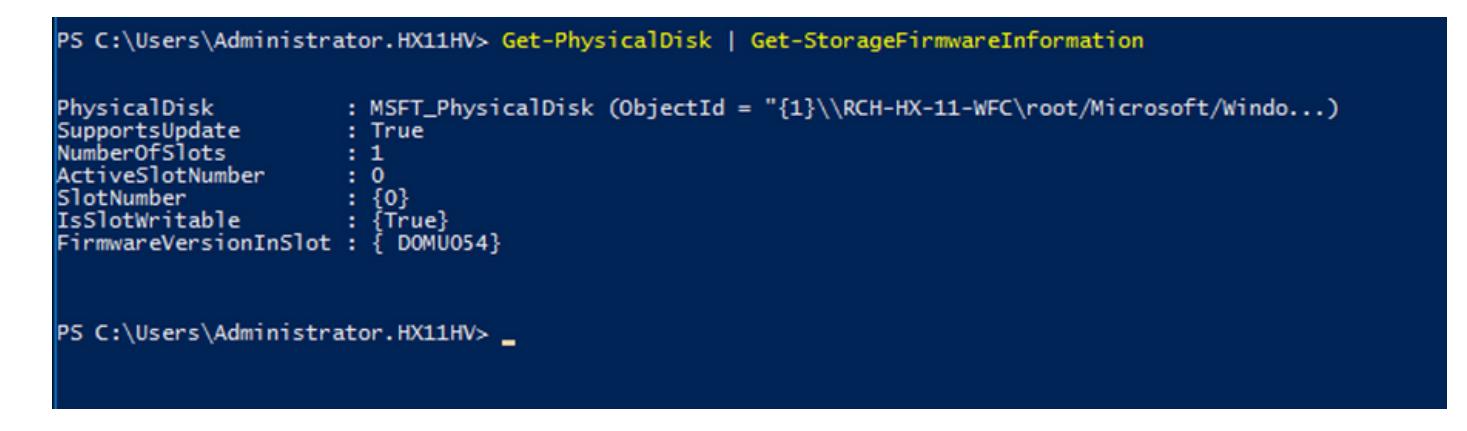

### Problemen oplossen

Er is momenteel geen specifieke troubleshooting-informatie beschikbaar voor deze configuratie.